## Setting up an eduPaSS wireless connection with Ubuntu Linux or any Gnome<sup>1</sup> based system.

I have collated these instructions from mailing lists and *man*. Thanks to Donna Benjamin and Ian Green.

Laurie Savage August 8, 2006

- 1. Create a Mac certificate on edupass. My certificate archive was called "savubuntu.zip" this name is important, it will be the machine name used later. The zip file contains "root.pem" and "usercert.p12" (in my case "savubuntu.p12") and I unzipped the file into /home/user/Documents/eduPaSS.
- Convert *usercert.p12* to *usercert.pem* and *userkey.pem* using openssl:
   Open a terminal, cd to the directory you extracted the certificates into then:

```
openssl pkcsl2 -nocerts -in usercert.pl2 -out userkey.pem
openssl pkcsl2 -clcerts -nokeys -in usercert.pl2 -out usercert.pem
```

Remember to substitute your certificate's name for usercert

3. Install wpa\_supplicant via synaptec or apt. I prefer apt.

sudo apt-get install wpa\_supplicant

4. Install network-manager-gnome.

sudo apt-get install network-manager-gnome

- 5. Comment out all references in /etc/network/interfaces to wireless interfaces. If you don't do this you will not see any wireless networks in network-manager's menu.
- 6. Restart and run nm-applet (the front end to Gnome Network Manager).

killall nm-applet nm-applet &

The nm-applet icon appears on the panel in the notification area.

7. Click on the applet and choose "Connect to Other Wireless Network"

```
SSID = eduPaSS-XXXX-01
Wireless Security = WPA
Enterprise Eap = TLS
Key type = Dynamic WEP (Auto will work too)
ID = [AD ID] -> savubuntu in my case
Password = (typically blank for eduPaSS)
Client cert = usercert.pem
CA cert = root.pem
Private key = userkey.pem
Private key password = [password used to create Mac cert]
```

8. Hit connect.

9. You will be asked for a key ring password the first time it connects. If you have not created a key ring for other applications this is a local, machine based password and you will be prompted to create one the first time you connect.

<sup>&</sup>lt;sup>1</sup>KDE should work with the wpa\_supplicant file detailed here.

## Notes

My /etc/wpa\_supplicant/wpa\_supplicant file looks like:

```
#PVGC Network eduPaSS-XXXX-01
```

```
#ap_scan=1
fast_reauth=1
network={
ssid=''eduPaSS-XXXX-01''
key_mgmt=IEEE8021X
eap=TLS
identity=''savubuntu''
ca_cert=''/home/sav/Documents/eduPaSS/root.pem''
client_cert=''/home/sav/Documents/eduPaSS/savubuntucert.pem''
private_key=''/home/sav/Documents/eduPaSS/savubuntukey.pem''
private_key_passwd=''password used to create the Mac certificates''
eapol_flags=3
}
```

I needed to manually edit it because earlier attempts to set this up had created some glitches. With this .conf file I can boot into KDE and access the network easily.

The Gnome Network Manager is a lovely tool, it detects new networks and you only need to choose them from the list. I have noticed it drops the connection a bit after rebooting, possibly the change of WEP key or something else on my system that is disturbing it. It connects fine when you click the applet again but a it's a little annoying.